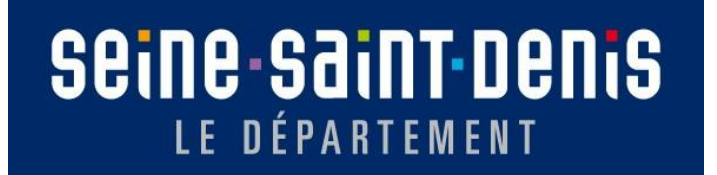

# Procédure MAINTIEN IODAS Web

SSOLOG-BLI-Service FSL - Février 2025

# Table des matières

| 1.    | Création du dossier et de la procédure (La personne n'a pas de dossier FSL à son nom) | 3  |
|-------|---------------------------------------------------------------------------------------|----|
| 1.1   | . Création du dossier                                                                 | 3  |
| 1.2   | Création de l'adresse du demandeur                                                    | 5  |
| 1.3   | Les références administratives du dossier                                             | 6  |
| 1     | 1.3.1 Tiers comptable                                                                 | 6  |
| 1     | 1.3.2 Référence du dossier                                                            | 6  |
| 1     | 1.3.3 Les dates de saisie                                                             | 7  |
| 1     | 1.3.4 Enregistrement de la qualité (ou statut) des personnes dans la procédure        | 7  |
| 1     | 1.3.5 Le référent de la procédure                                                     | 8  |
| 1     | 1.3.6 L'instructeur de la procédure                                                   | 8  |
| 2. C  | Création du dossier (la personne a déjà un dossier FSL à son nom)                     | 9  |
| 3. R  | Renseigner le matricule CAF                                                           | 11 |
| 4. lı | instruction de la demande                                                             | 13 |
| 4     | 4.1 Saisir le relevé de pièces                                                        | 14 |
| 4     | 4.2 Saisir une demande                                                                | 17 |
| 4     | 4.3 Saisir la situation financière                                                    |    |
| 4     | 4.4 Saisir informations logement                                                      | 20 |
| 4     | 4.5 Relevé complémentaire maintien                                                    | 22 |
| 5. V  | Validation administrative                                                             | 24 |
| 5     | 5.1 Les réponses possibles                                                            | 24 |
| 5     | 5.2 Saisir une proposition                                                            | 26 |

| 5.2.1 Détaillez la proposition                                   | 26 |
|------------------------------------------------------------------|----|
| 5.2.2 Saisir un destinataire financier                           | 28 |
| 5.2.3 Détailler un prêt                                          | 29 |
| 6. Passage en commission                                         | 34 |
| 6.1 Inscription à une commission                                 | 34 |
| 6.2 Conviez un professionnel                                     | 35 |
| 6.3 Fin de l'instruction                                         | 36 |
| 7. Editer la fiche de synthèse                                   | 37 |
| 8. Retour de commission                                          | 41 |
| 8.1 Validation des dossiers                                      | 41 |
| 8.2 Vérification des Procès-Verbaux et édition des notifications | 48 |
| 8.2.1 Vérification des Procès-verbaux                            | 48 |
| 8.2.2 Edition des notifications                                  | 49 |
| Annexes                                                          | 50 |
| Procédure d'expulsion                                            | 50 |

2

# 1. Création du dossier et de la procédure (La personne n'a pas de dossier FSL à son nom)

Si la personne pour laquelle vous souhaitez créer une nouvelle procédure a déjà un dossier FSL à son nom, rendez-vous directement en page 10.

### 1.1 Création du dossier

a. Positionnez votre souris sur « créer un dossier » puis cliquez sur « et y déclencher une procédure »

| Positive digital flow |                             |                  |                                  |                         |              |               |
|-----------------------|-----------------------------|------------------|----------------------------------|-------------------------|--------------|---------------|
| Usagers               |                             |                  |                                  |                         |              |               |
| Recherc               | her une personne/un dossier | Créer un dossier | Rechercher un dossier papier/GED | Rechercher une instance | Accès GED V2 | Autres outils |

b. Sélectionnez « FSL »

| Créer un dossier - Sélections préalables |
|------------------------------------------|
| TYPE DU DOSSIER À CRÉER - SÉLECTION      |
| ● FSL                                    |
|                                          |

c. Puis sélectionnez « Demande de maintien au logement » :

| Maintien                        |                                        |
|---------------------------------|----------------------------------------|
| Demande de maintien au logement | O Demande externe maintien au logement |
| ASLL                            |                                        |
| cliquez sur Valider             |                                        |

d. Sur catta page, yous devez repreigner l'identité des personnes qui composent le dessier

Le ? vous permet de rechercher si une personne est déjà présente sur IODAS

| PERSONNE(S) QUI CARACTÉRISE(NT) LE DOSSIER F    | SL                      |                  |                        |          | r'          |
|-------------------------------------------------|-------------------------|------------------|------------------------|----------|-------------|
| : Personne qui donne son nom au dossier         |                         |                  |                        |          |             |
| Madame V ROMERO BLANCO                          | Carolina                | 25 / 03 / 1999   |                        | <b>N</b> | 0           |
|                                                 |                         | Liste rouge 🗌    | 2                      |          |             |
| Responsabilité légale 🗸 🗸 🗸                     |                         | Enfant de 💙 et 💙 | Petit-enfant de 💉 et 🗸 |          |             |
| : Personne du dossier qui vit en couple avec P! |                         |                  |                        |          |             |
| <b>~</b>                                        |                         |                  |                        | <b>P</b> | 0           |
| Conjoint(e) Concubin(e) Pacsé(e)                | Depuis le               | Liste rouge      | <b>2</b>               |          |             |
| Responsabilité légale 🗸 🗸 🗸 🗸 🗸 🗸               |                         | Enfant de 🗸 et 🗸 | Petit-enfant de 💉 et 🗸 |          | Cliquez sur |
|                                                 |                         |                  |                        |          | + pour      |
| UTRES PERSONNES DU DOSSIER ET DE LA PROCÉ       | DURE DEMANDE D'ACCÈS AU | LOGEMENT         |                        |          | ajouter une |
|                                                 |                         |                  |                        | <b>A</b> | personne    |
|                                                 |                         | Liste rouge      | <u></u>                |          |             |
| Responsabilité légale 🗸 🗸                       |                         | Enfant de 🗸 et 🗸 | Petit-enfant de 🗸 et 🗸 | <u> </u> |             |
| Dans le dossier                                 |                         |                  |                        |          |             |

Il est important de vérifier pour chaque personne que celle-ci n'existe pas dans IODAS avant de la créer, afin de ne pas créer de doublon.

Une fois les champs renseignés cliquez sur **Enregistrer** 

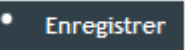

# 1.2 Création de l'adresse du demandeur

a. Cliquez sur « saisir une adresse »

| Personne qui donne son nom au dossier                                           |                                       |
|---------------------------------------------------------------------------------|---------------------------------------|
| P! Madame -                                                                     |                                       |
| TREMBLAY EN FRANCE -                                                            |                                       |
| Saisir une adresse                                                              |                                       |
| Saisir une autre localisation de gestion                                        |                                       |
|                                                                                 |                                       |
| Une fenêtre s'ouvre, renseignez l'adresse puis cliquez sur <b>enregistrer</b> : |                                       |
| Créer une adresse                                                               | n n n n n n n n n n n n n n n n n n n |
|                                                                                 | <u>}•</u>                             |
| Pays Département Ville                                                          |                                       |
| France     Seine Saint Denis ( V                                                |                                       |
| Etablissement d'accueil 🥹                                                       |                                       |
| Numéro Nature de voie Voie                                                      |                                       |
| Complément 1                                                                    |                                       |
| Complément 2                                                                    |                                       |
| Lieu de                                                                         |                                       |
| distribution                                                                    |                                       |
| Code postal Ville Cedex                                                         |                                       |
| Résidence Romicile Lieu de séjour                                               |                                       |
| Sans résidence ni domicile                                                      |                                       |
|                                                                                 |                                       |
|                                                                                 |                                       |

#### **ATTENTION**

- Si l'adresse du demandeur est déjà renseignée (en cas de dossier existant), vous devez vérifier qu'elle correspond à l'adresse figurant sur le formulaire de demande FSL ainsi que sur les pièces justificatives.
- Si l'adresse du demandeur a changé ou est erronée vous devrez faire la modification une fois le dossier créé sur IODAS.
- Utilisez la rubrique complément 1 pour indiquer les détails (nom de la résidence, numéro de logement numéro BAL...).

Cliquez sur

Enregistrer

# 1.3 Les références administratives du dossier

#### 1.3.1 Tiers comptable

Une page intitulée « TIERS COMPTABLE » s'ouvre, Vous n'avez aucune modification à faire, cliquez sur

>• Enregistrer

#### 1.3.2 Référence du dossier

Sur la page suivante, indiquez la personne référente du dossier. (En général le président de la commission)

| 🔁 RÉFÉRENT DU DOSSIER |                          |  |   |  |
|-----------------------|--------------------------|--|---|--|
| Nom Prénom            | AGATI Lolita             |  | 2 |  |
| Catégorie             | Cheffe de service SSOLOG |  |   |  |
| UT de rattachement    | Seine Saint Denis (93)   |  |   |  |
| <b>a</b>              |                          |  |   |  |
|                       |                          |  |   |  |

Les agents sont déjà créés dans IODAS vous pouvez effectuer une recherche grâce au 🥍 ou en appuyant sur F12. Sélectionnez la bonne personne puis

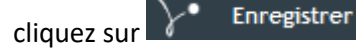

#### 1.3.3 Les dates de saisie

Sur la page suivante, la date de début de saisie IODAS s'inscrit automatiquement. Vous devez indiquer la date de réception du dossier.

| CARACTÉRISTIQUES DE LA PROCÉDURE DEMANDE DE MAINTIEN AU LOGEMENT | \·                                       |
|------------------------------------------------------------------|------------------------------------------|
| Début le 15/10/2024                                              | Réceptionné le 08/10/2024                |
| Date de commencement de l'instruction                            | Date de réception du dossier             |
| de la procédure                                                  | à indiquer (tampon d'arrivée au service) |

#### 1.3.4 Enregistrement de la qualité (ou statut) des personnes dans la procédure

Renseignez ensuite la qualité de chaque personne dans la procédure (Demandeur, conjoint, enfant, dans la procédure)

Les champs ne doivent pas rester blancs. Cochez à gauche la personne qui donne son nom à la procédure :

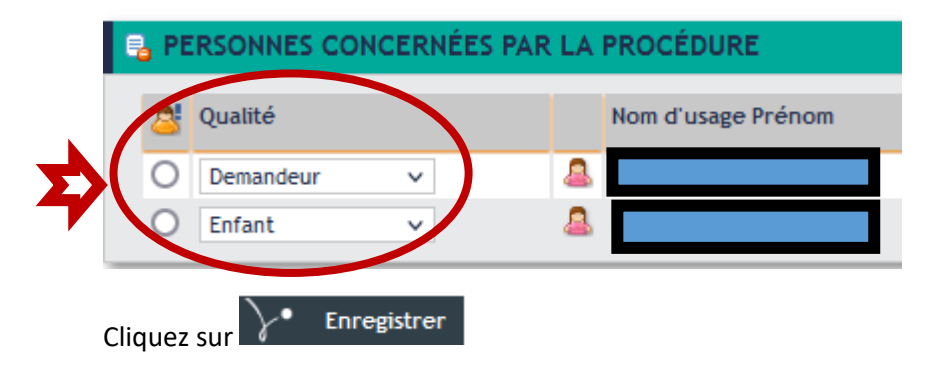

#### 1.3.5 Le référent de la procédure

Sur la page suivante, le référent de la procédure est le travailleur social dont le nom figure sur le formulaire de demande FSL.

| RÉFÉRENT DE LA PROCÉDURE                                                                                    |                                                                                               |
|----------------------------------------------------------------------------------------------------|-----------------------------------------------------------------------------------------------|
| Nom Prénom Travailleur social<br>Catégorie<br>UT de rattachement<br>Tavailleur social<br>UT de rattachement | <b>2</b> Le Permet de rechercher<br>si le travailleur social est<br>déjà enregistré sur IODAS |

Si le travailleur social n'est pas dans la base de données de IODAS, demander au service informatique du département de le créer par mail :

dpas-informatique@seinesaintdenis.fr

#### 1.3.6 L'instructeur de la procédure

Le professionnel intervenant à l'étape d'instruction de la demande est l'instructeur FSL chargé de la demande.

| PROFESSIONNEL INTERVENANT DE L'ÉTAPE INSTRUCTION DE LA DEMANDE                          |                           |   |  |  |  |
|-----------------------------------------------------------------------------------------|---------------------------|---|--|--|--|
| Nom Prénom                                                                              | ROMERO BLANCO Carolina    | 0 |  |  |  |
| Catégorie                                                                               | Administateur fonctionnel |   |  |  |  |
| UT de rattachement                                                                      |                           |   |  |  |  |
| <b>2</b>                                                                                |                           |   |  |  |  |
|                                                                                         |                           |   |  |  |  |
| Un fois les modifications faites avec le <sup>20</sup> , cliquez sur <b>Enregistrer</b> |                           |   |  |  |  |
|                                                                                         |                           |   |  |  |  |

Le dossier est créé, la procédure débute automatiquement.

# 2. Création du dossier (la personne a déjà un dossier FSL à son nom)

En renseignant l'identité du ménage demandeur, celui-ci est déjà sur la base de données de IODAS. Deux cas de figures :

- ✓ Le ménage demandeur fait une nouvelle demande FSL : on reste sur le dossier du ménage et le numéro FSL ne change pas.
- Le demandeur a été « ayant droit » pour la demande d'aide FSL précédente, par exemple il était « enfant de ... » ou « conjoint de... » : c'est donc une nouvelle situation et c'est un nouveau dossier avec un nouveau numéro FSL. (Voir page 3)

#### a. Accédez au dossier en cliquant sur le numéro de dossier :

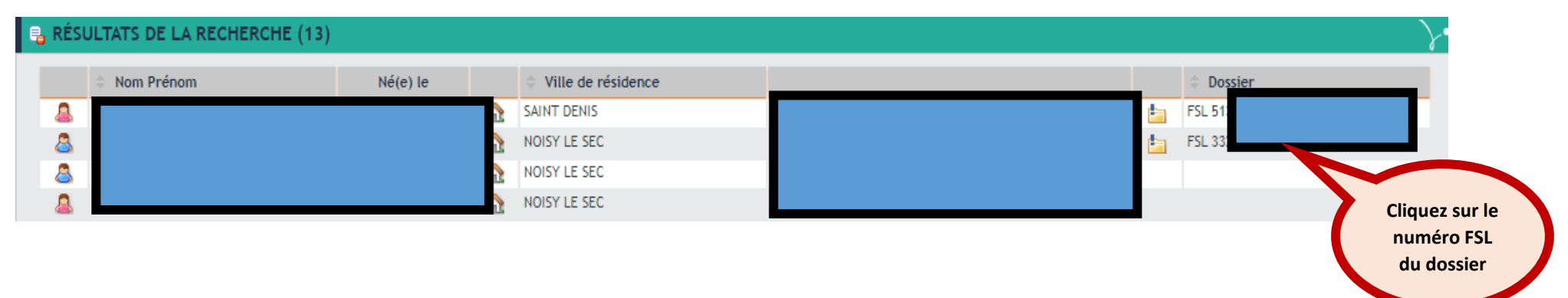

b. Dans le menu de gauche, cliquez sur « PROCEDURES »

| D  | ossier FSL 51                                            |            |
|----|----------------------------------------------------------|------------|
| •  | CARACTÉRISTIQUES/RÉFÉRENT<br>PERSONNES                   |            |
|    | ACTIVITE DES PROFESSIONNELS                              |            |
| -5 | PROCÉDURES                                               |            |
| 3  | ACTIONS DE SUIVI/D'ACCOMPAGNEMENT/<br>ACTES REMARQUABLES | procédures |
|    | MOYENS (AIDES/MESURES/DROITS/)                           |            |
| ł  | MOYENS DEMANDÉS<br>MOYENS DÉCIDÉS                        |            |

Les anciennes procédures s'affichent, passez votre souris sur le menu déroulant noir intitulé « procédure » et cliquez sur « déclencher une procédure »

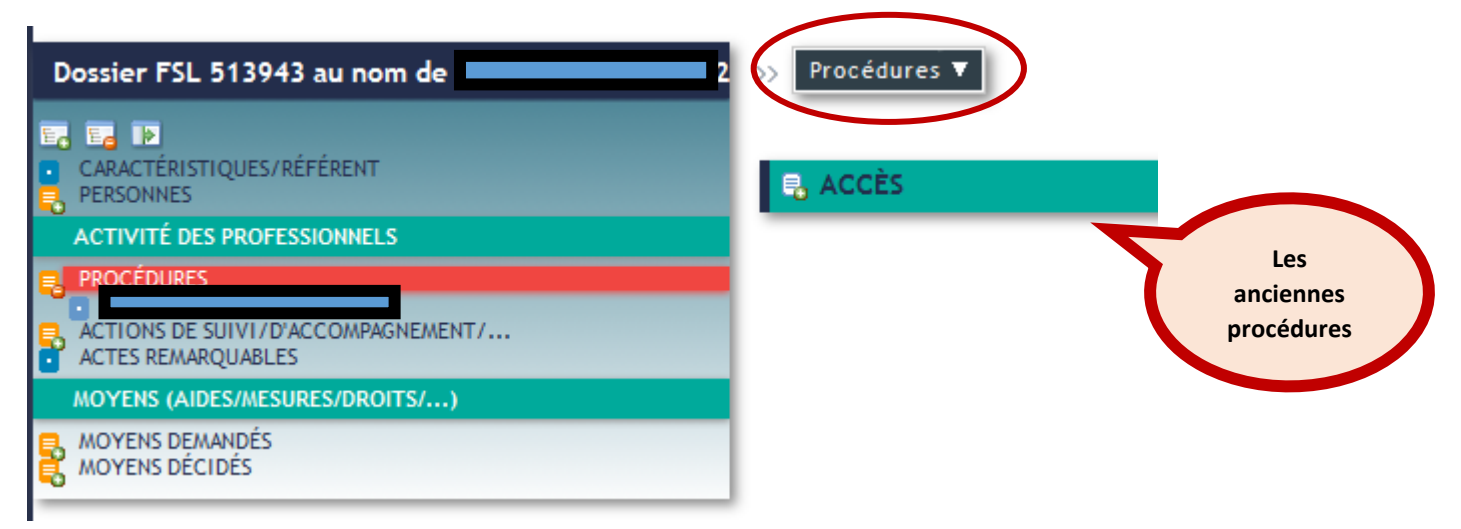

c. Sélectionnez la procédure « Demande de maintien au logement »

| Maintie | en de la companya de la companya de la companya de la companya de la companya de la companya de la companya de |   |                                             |
|---------|----------------------------------------------------------------------------------------------------|---|---------------------------------------------|
|         | Demande de maintien au logement                                                                                | 0 | Accord de principe réglement dette ancienne |
| 0       | Dde règlement dette ancienne                                                                                   |   |                                             |
| Cliquez | sur Valider                                                                                                    |   |                                             |

# 3. Renseigner le matricule CAF

a. Dans l'arbre de navigation à gauche, cliquez sur « Personnes » :

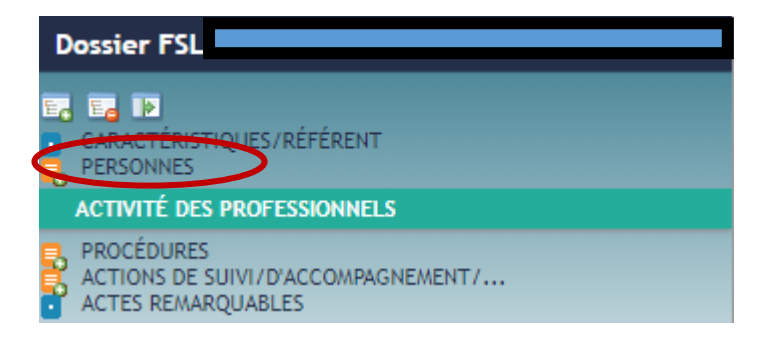

b. Cliquez ensuite sur le nom du demandeur :

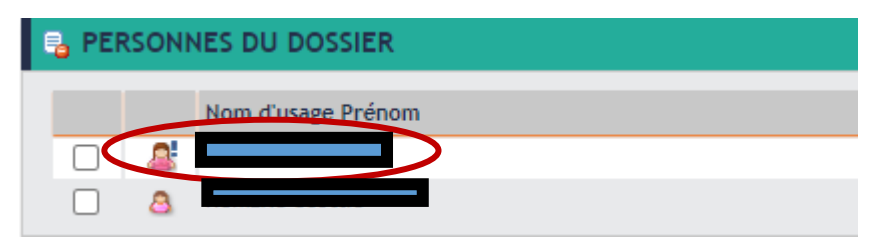

c. Dans l'arbre de navigation, cliquez sur « Protection sociale » :

| INFORMATIONS ADMINISTRATIVES                                       |                                                                 |
|--------------------------------------------------------------------|-----------------------------------------------------------------|
| ETAT CIVIL/GESTION     INFORMATIONS COMPLÉMENTAIRES     ADRESSE(S) |                                                                 |
| PROTECTIONS SOCIALES                                               |                                                                 |
| d. Passez votre souris sur le menu déroulant Protecti              | ons sociales 🔻 et sélectionnez « Saisir une affiliation CAF » : |
| Saisir « * » dans « <b>org.d'affiliation</b> » et cliquez sur      |                                                                 |
| CARACTÉRISTIQUES DE L'AFFILIATION "CAF"                            |                                                                 |
| Org. d'affiliation *                                               |                                                                 |

L'organisme d'affiliation s'inscrit automatiquement, renseignez alors le « numéro d'allocataire » et le « Régime » :

| Toujours choisir le régime « FSL-Général » |                                   |
|--------------------------------------------|-----------------------------------|
| SCARACTÉRISTIQUES DE L'AFFILIATION "CAF"   | Toujours choisir le régime « FSL- |
| Org. d'affiliation C. A.F. CAF             | Général »                         |
| Numéro d'allocataire                       | Régime ESL - Général X            |
| Du Pag                                     | Au P2                             |
|                                            |                                   |

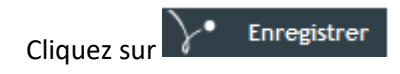

#### Attention

- Si la personne a déjà une affiliation CAF → Modifiez uniquement le numéro d'allocataire puis cliquez sur
   Enregistrer
   Ne pas créer de deuxième affiliation CAF.
- Si la personne n'est pas allocataire de la CAF, indiquez « NON ALLOCATAIRE ».
- Si la famille est immatriculée sur un autre département, indiquez le matricule et ajoutez soit le nom ou les deux premiers chiffres du code postal entre parenthèse.

## 4. Instruction de la demande

La procédure commence automatiquement par l'étape d'instruction de la demande. Celle-ci est composée de cinq points :

- Saisir le relevé de pièces
- Saisir une demande
- Saisir la situation financière
- Saisir les informations logement
- Relevé complémentaire maintien

IODAS vous propose automatiquement de commencer par renseigner le premier point « Saisir une demande ». Il s'agit de rapporter la demande faite par le travailleur social grâce aux informations du formulaire FSL et/ou l'évaluation sociale.

#### 4.1 Saisir le relevé de pièces

Les deux premières lignes sont remplies systématiquement, vous devez indiquer uniquement la fin de l'action quand vous aurez reçu toutes les pièces.

| CARACTÉRISTIQUES DE L'ACTION | Ce relevé de pièces apparaitra sur votre espace professionnel jusqu'à ce que vous indiquiez la |
|------------------------------|------------------------------------------------------------------------------------------------|
| Action décidée le 21/10/2024 | date de fin de l'action.                                                                       |
| Début le 21/10/2024          |                                                                                                |
| Fin le                       | Indiquez seulement la date de fin une fois reçues toutes les pièces                            |
| Echéance le                  |                                                                                                |

Saisissez le relevé de pièces :

| SPECIFICITES                   |            |        |
|--------------------------------|------------|--------|
| Fiche navette complétée baill. | Reçu       | v      |
| Plan d'apur négocié & bailleur | Reçu       | ~      |
| Justificatif 3 derniers lovers | Recu       | ~      |
| Relevé compte loc. actualisé   | Reçu       | $\sim$ |
| Mtt rappel aide au logement    | Reçu       | ×      |
| Justif.d'identiuté membres fam | Reçu       | ×      |
| RIB du bailleur                | Reçu       | ×      |
| Attest. Versemt AL au bailleur | Reçu       | $\sim$ |
| Engagt Hôtelier maintien lieux | Sans objet | ×      |
| Fiche navette complétée CAF    | Reçu       | ×      |
| Plan de surrendettement        | Reçu       | ×      |
| Protocole de CS ou Borloo      | Sans objet | ~      |
| Pièces identité / Titre séjour | Reçu       | $\sim$ |
| Jugement d'expulsion           | Sans objet | ×      |
| Extrait du jug. De divorce     | Sans objet | ~      |
| Engagt signé d'un nveau bail   | Reçu       | $\sim$ |
|                                |            |        |

#### Les rubriques en rouges sont obligatoirement à renseigner.

→Le décompte locatif doit reprendre <u>l'historique de la dette locative</u> et dater <u>de moins d'un mois</u> au moment où vous traitez la demande

→<u>Vérifiez que les aides au logement sont versées au bailleur</u>, conformément au règlement FSL. Cette information est vérifiable au niveau de la CAF.

# ➔ Pièce d'identité (CNI ou passeport) ou document attestant de la régularité du séjour du demandeur sur le territoire français en cours de validité

➔ Si le bail est résilié, le bailleur doit s'engager à la signature d'un nouveau bail après l'intervention du FSL. Un courrier du bailleur doit être joint au formulaire

Une fois les champs renseignés, cliquez sur

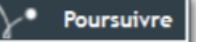

Vous pouvez suivre la tâche « pièces manquantes » depuis votre espace professionnel :

|                                  |                  |                                  |                            |              |               | TODASQ ROMERO BLANCO CAROL | INA   DECONNEX |
|----------------------------------|------------------|----------------------------------|----------------------------|--------------|---------------|----------------------------|----------------|
| natum                            | - C              |                                  |                            |              |               |                            |                |
| Positive digital flow            | • 7              |                                  |                            |              |               |                            |                |
|                                  |                  |                                  |                            |              |               |                            |                |
| shercher une personne/un dossier | Créer un dossier | Rechercher un dossier papier/GED | Rechercher une instance    | Accès GED V2 | Autres outils |                            |                |
|                                  |                  |                                  |                            |              |               |                            | ₽ ₹            |
| Rechercher une personne/un       | dossier          |                                  |                            |              |               |                            |                |
| 🔒 CRITÈRES DE RECHERCHE          |                  |                                  |                            |              |               |                            | Y              |
| Nom                              |                  |                                  | Prénom                     |              |               |                            |                |
| Date de naissance /              | /                |                                  | Ville de résidence         |              |               |                            |                |
| Numéro de dossier                |                  |                                  | Type de dossier            |              | ~             |                            |                |
| ldentifiant de personne          |                  |                                  | N° d'allocataire "CAF"     |              |               |                            |                |
|                                  |                  |                                  |                            |              |               |                            |                |
| :                                | Abandonne        | r :: 🔀 Créer une personne ::     | → Réinitialiser les critèr | es 🖓 Rech    | ercher        | phonétique ::              |                |
|                                  |                  |                                  |                            |              |               |                            |                |
| SIER                             |                  |                                  |                            |              |               | MON ESPACE PROFESSI        | ONNEL DA PRO   |
| cliquant sur « nièces man        | auantes » :      |                                  |                            |              |               |                            |                |

En cliquant sur « pieces manquantes » :

| Type d'action          |                              | × |
|------------------------|------------------------------|---|
| Personne - Nom d'usage |                              | Ē |
| Echéance               | Pièces manquantes (maintien) | , |
| puis par               | Pièces manquantes (accès)    |   |

------

| CRITERES DE FILTRE/TRI                                                                          |                                          |                                                                                                    |                                                    |                     |                |                                           |
|-------------------------------------------------------------------------------------------------|------------------------------------------|----------------------------------------------------------------------------------------------------|----------------------------------------------------|---------------------|----------------|-------------------------------------------|
| Périmètre Complet (2)<br>Professionnel TESTFSL003<br>Début d'étape/d'action<br>Tri par Personne | ✓<br>MUNIC Gestion FSL ✓<br>✓            | Type d'action Pièces manquantes (maintien)<br>Personne - Nom<br>d'usage<br>Echéance<br>puis par Procédure-Etape-A v | ) v<br>v<br>puis par                               | ×                   |                | Vous pouvez accéde<br>directement au doss |
| RÉSULTATS DU FILTRE/TRI (2                                                                      | )                                        |                                                                                                    |                                                    |                     |                | avec des pieces                           |
| · · · · · · · · · · · · · · · · · · ·                                                           |                                          |                                                                                                    |                                                    |                     |                | manquantes en cliqi                       |
| Personne                                                                                        | Procédure                                | Etape ou Action                                                                                                    | Suivie par                                         | Début le            | Echéance<br>le | sur « Pièce                               |
| Personne FSLTEST Accès 12/12/1980                                                               | Procédure<br>Demande d'accès au logement | Etape ou Action<br>Instruction de la demande                                                                        | Suivie par<br>TESTFSL003 MUNIC Gestion FSL Municip | Début le 18/10/2024 | Echéance<br>le | sur « Pièce                               |

Une fois vous avez reçu toutes les pièces qui concernent le ménage, indiquez une date de « fin », puis mettez fin à l'action :

| Etape Instruction de la dema | ind 🔻  | → Action Pièces manquantes (main ▼ |                                          |                         |
|------------------------------|--------|------------------------------------|------------------------------------------|-------------------------|
|                              |        | Supprimer l'action                 | in in in in in in in in in in in in in i |                         |
| B PERSONNES CONCERNÉE        | S      | Mettre fin à ce jour à l'action    | <b>}•</b>                                |                         |
| 🕂 Qualité                    |        | Nom d'usage Prénom                 | Né(e) le                                 |                         |
| Dans l'action v              | 8      | FSLTEST Maintien                   | 12/12/1980                               |                         |
|                              | _      |                                    |                                          |                         |
| CARACTÉRISTIQUES DE L        | 'ACTIO | N                                  | ۶.                                       |                         |
| Action décidée le 30/10/2    | .024 📅 |                                    |                                          | Sans une date de fin    |
| Début le 30/10/2             | 024    |                                    |                                          | définie, vous ne        |
| Fin le 30/10/2               | 024    |                                    |                                          | pourrez pas finir l'éta |
| Echéance le                  | 17     | Alerte à compter du 👘              |                                          | d'instruction           |
| Porte sur                    |        |                                    |                                          |                         |
|                              |        |                                    |                                          |                         |

#### 4.2 Saisir une demande

| 🔒 MODALITÉS                    |                                   |                                                                                       |
|--------------------------------|-----------------------------------|---------------------------------------------------------------------------------------|
| Prescripteur                   |                                   | - Service instructeur de la demande : Information en p.1 du formulaire.               |
| Service instructeur demande    | Service social polyvalent de se 🗸 |                                                                                       |
| Répartition de l'aide demandée |                                   | - Renseignez la demande d'aide financière chiffrée du travailleur social (p.7 du      |
| Montant total de l'aide        | 4800                              | formulaire) Ici il est demandé une aide de 4 800£ Une subvention de 3 800£ et un prêt |
| Montant de la subvention       | 3800                              | de 1 000£ Détaillez le montant du prêt et ses modalités                               |
| Montant total du prêt          | 1000                              | de 1 000€. Detaillez le montant du pret et ses modalites                              |
| Montant de la mensualité       | 50                                |                                                                                       |
| Nombre de mois remboursement   | 20                                |                                                                                       |
| Information dette locative     |                                   | - Rappel APL à verser : Cette information figure sur la fiche navette CAF jointe au   |
| Reprise des paiements de loyer | 0 🗸                               | dossier.                                                                              |
| Mt rappel APL à verser         | 200                               |                                                                                       |
| Mt rappel APL versé            |                                   | - Abandon de créance du bailleur : précisez si le bailleur s'est engagé (par courrier |
| Rappel RLS                     |                                   | aint abligatoirement) à effectuer un abandon de créance                               |
| Montant de la dette totale     | 5900                              | Joint <b>Obligaton ement</b> ) à effectuer un abandon de creance.                     |
| Mt abandon créance du bailleur | 0                                 |                                                                                       |
| Mt act. à charge du FSL        | 4800                              |                                                                                       |
| Mt indemn à verser/à déd.dette |                                   |                                                                                       |
| Mt indemn recours état versée  |                                   |                                                                                       |
| Mt plan d'apurement (mensuel)  |                                   |                                                                                       |
| Situation dette locative       |                                   |                                                                                       |
| Dette à charge du FSL          | 4800                              |                                                                                       |
| Nombre mois de reprise requis  | 3                                 |                                                                                       |
| Mtt total versé par le ménage  | 900                               |                                                                                       |
|                                |                                   |                                                                                       |
| Date de la faillite civile     |                                   | Indiause los élémente neutés à votre conneissence seit unétablissencet neuronnel      |
| Proc. de rétablissmt personnel | ▼                                 | indiquez les elements portes à votre conhaissance soit : retablissement personnel,    |
| ASLL demandé                   | NON 🗸                             | indemnisation état, plan d'apurement, dossier de surendettement, etc. en fonction de  |
| Mt autre aide                  |                                   | la situation du demandeur.                                                            |
| Date de saisine                | 17                                |                                                                                       |
| Statut du plan de règlement    | ~                                 | Une fois les champs renseignés, cliquez sur Poursuivre                                |
| Dette incluse dans le plan     | ~                                 |                                                                                       |
|                                |                                   |                                                                                       |
|                                |                                   |                                                                                       |

#### 4.3 Saisir la situation financière

Vous devez indiquer ici les ressources et les charges du ménage telles que précisées dans le formulaire FSL (pages 3, 4 et 5). Si vous avez accès au niveau de la CAF, au service de consultation des données allocataires par les partenaires (CDAP), <u>mettez à jour les ressources CAF</u>. La situation du ménage a pu changer depuis la réception de la demande.

Commencez par indiquez le barème FSL applicable à la demande en vous référant au règlement FSL :

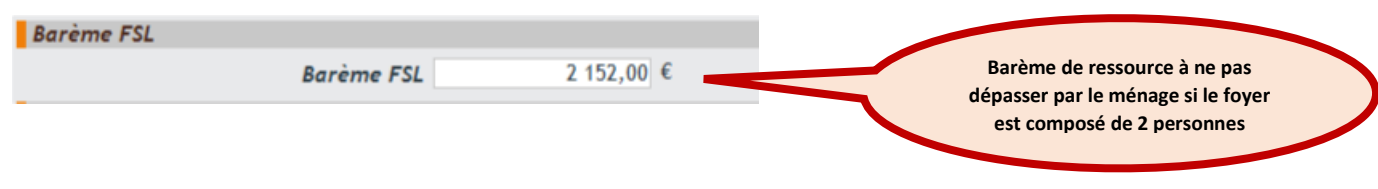

→ Cette information est obligatoire et doit apparaître sur la fiche de synthèse

- Détaillez ensuite les ressources et les charges.

A noter que les charges et ressources exclues apparaissent sur la fiche de synthèse mais ne sont pas prises en compte dans le calcul du reste à vivre du ménage.

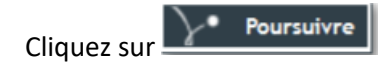

- Vous accédez à un récapitulatif des ressources et de charges :

| SYNTHÈSE             | <b>}</b> •   |
|----------------------|--------------|
| Elément              | Valeur       |
| Total des ressources | 1 700,00 EUR |
| Loyer résiduel       | 350,00 EUR   |
| Total des charges    | 497,00 EUR   |
| Reste pour vivre     | 1 203,00 EUR |

⇒ <u>Le reste à vivre par mois du ménage est indiqué</u>.

#### ⇒ Calculez le reste à vivre par jour et par personne

Le reste à vivre par jour et par personne se calcule en divisant le reste à vivre mensuel (ici 1203€) par 30 puis par le nombre de personnes dans la procédure.

Dans l'exemple, le Reste à vivre par jour et par personne = 20.05 € soit (1203 €/30) / 2

Le calcul du reste à vivre par jour et par personne est indispensable pour décider de l'aide financière accordée au ménage et pour assurer une répartition équilibrée entre subvention et prêt dans votre proposition.

#### A NOTER :

Le reste à vivre par jour et par personne sera indiqué automatiquement sur la fiche de synthèse.

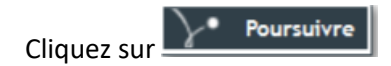

#### 4.4 Saisir informations logement

a. Vérifiez que l'adresse du logement correspond à celle indiquée dans le dossier

| Au 17/10/2024                   |  |
|---------------------------------|--|
| Localisation du logement actuel |  |
| 93300 AUBERVILLIERS             |  |

b. Si l'adresse n'est pas la bonne, vous pouvez la modifier en utilisant le 🥹.

L'adresse doit avoir été préalablement saisie dans le dossier de la personne.

c. Renseignez les informations sur le logement :

| SPÉCIFICITÉS LOGEMENT ACT     | TUEL                                  |
|-------------------------------|---------------------------------------|
| Infos logement                |                                       |
| Bailleur                      | OFFICE PUBLIC D'HABITAT - OPH AUBER 🥹 |
| Nbre total occupants logement |                                       |
| Aide au logement possible     | Oui 🗸                                 |
| Catégorie du logement         | Logement social V                     |
| Statut d'occupation           | Locataire 🗸                           |

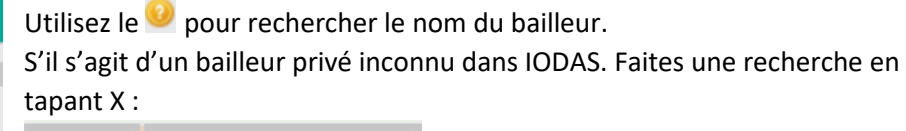

|   | Libellé du tiers |  |
|---|------------------|--|
| • | - X              |  |

Sélectionnez la première proposition.

Si une aide financière est versée à ce bailleur, vous devrez en demander la création comme tiers payant sur IODAS.

(Demande à adresser à assistance-fsl@seinesaintdenis.fr)

Précisez également la date de signature et la durée du bail ainsi que le type de logement :

| Date d'ouverture droit APL/AL | 01/11/2 | 022 | 17 |   |
|-------------------------------|---------|-----|----|---|
| Date signature du bail        | 18/10/2 | 022 | 17 |   |
| Type de logement              | T2      |     | ~  |   |
| Suspicion insalubrité         | ~       |     |    |   |
| Charges mensuelles            |         |     |    | € |
| Conventionnement APL          | ~       |     |    |   |
| Début du bail le              | 18/10/2 | 022 | 17 |   |
| Montant du dépôt de garantie  |         |     |    | € |
| Date d'entrée                 |         |     | 17 |   |
| Durée bail (mois)             |         | 3   | 36 |   |
| Cliquez sur Poursuivre        |         |     |    |   |

➡ Vous accédez à une page récapitulative, <u>vérifiez les informations</u> et cliquez à nouveau sur

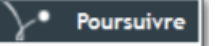

#### 4.5 Relevé complémentaire maintien

Cette étape est spécifique aux procédures de maintien. L'objectif est de rendre compte de la situation du ménage et notamment de l'avancement de la procédure d'expulsion. L'état de la procédure d'expulsion est détaillé dans la fiche navette renseignée par le bailleur.

Vous trouverez en annexe, une frise récapitulative de la procédure qui détaille les différentes étapes.

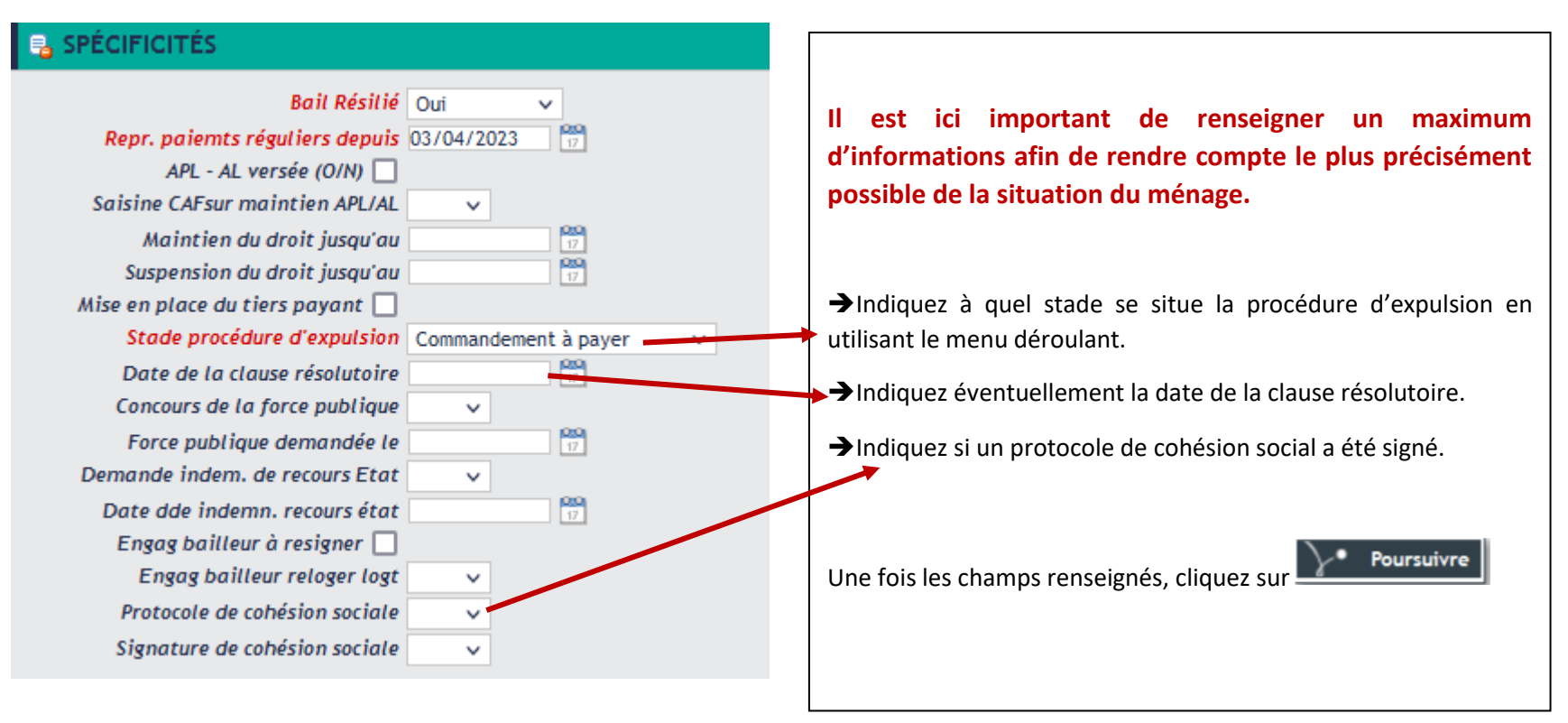

Vous arrivez à la fin de l'étape Instruction. Sélectionnez « Mettre fin à ce jour à l'étape validation et ouvrir l'étape Validation administrative » :

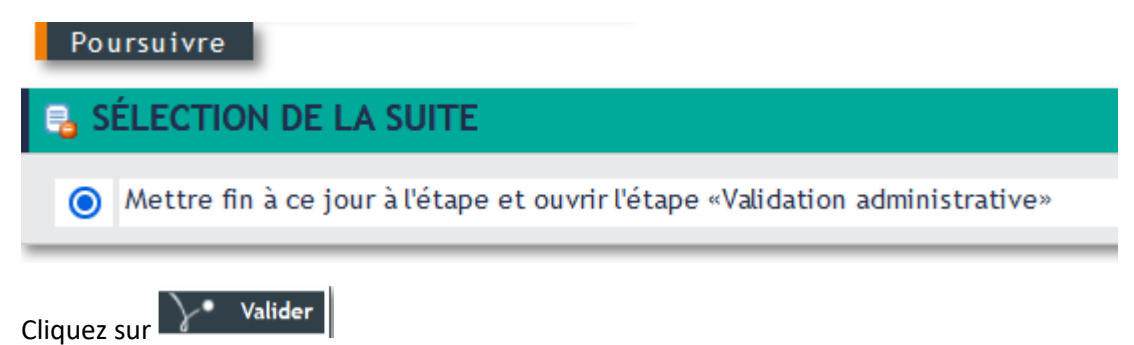

Dans l'arbre de navigation à gauche de votre écran, l'étape instruction doit apparaître comme étape finie et les cinq points de l'étape sont visibles :

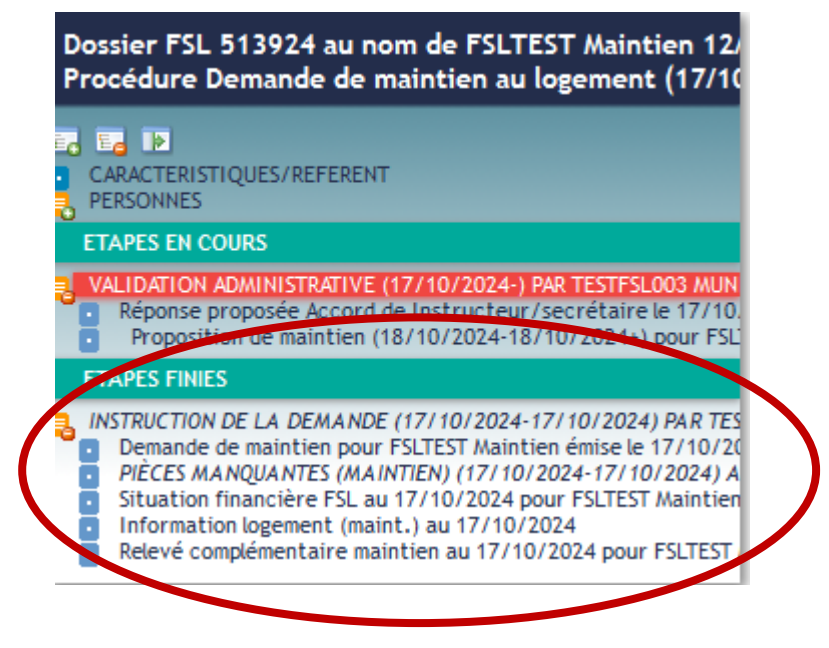

# 5. Validation administrative

Lors de cette étape, vous allez proposer une réponse à la demande faite par le travailleur social.

#### 5.1 Les réponses possibles

- Accord (subvention totale) : L'aide est accordée en forme de subvention totale. La décision sera exécutoire.
- Accord avec prêt/sous réserve : Concerne trois types de réponses différentes : accord avec prêt, accord sous réserve et accord avec prêt sous réserve.
  - Accord avec prêt : la décision est exécutoire.
  - Accord sous réserve et accord avec prêt sous réserve : la décision est non exécutoire (avec ou sans prêt). Une fois les informations ou documents reçus, l'instructeur procède à la levée de réserve et rend la décision exécutoire.
- Ajournement : En l'état, le dossier ne permet pas de prendre une décision définitive. La décision est reportée à une commission ultérieure (dans les 6 mois suivants). Le ménage est invité dans « commentaire externe » à préciser sa situation et à transmettre les documents demandés.
- Refus : L'aide est refusée. Le refus doit être obligatoirement motivé.

#### Nous allons suivre notre exemple, la demande comporte une répartition de l'aide entre prêt et subvention.

|                        | S                               |                  |               | $\geq$ |
|------------------------|---------------------------------|------------------|---------------|--------|
| Réponse proposée       | Accord avec prêt / ss réserve 🗸 | $\triangleright$ | le 26/02/2025 |        |
| Porter sur             |                                 |                  |               |        |
| Demande de maintien po | Accord avec prêt / ss réserve   | 2/2024           |               | (1)    |
|                        | Accord (Subvention Totale)      |                  |               |        |
| 🔒 MOTIFS               | Ajournement                     |                  |               | γ.     |
| Commentaire externe    | Refus                           |                  |               |        |
|                        | Sans suite                      |                  |               |        |
|                        |                                 |                  | /             |        |
| Commentaire interne    |                                 |                  |               |        |
|                        |                                 |                  |               |        |
|                        |                                 |                  |               |        |

Sélectionnez « Accord avec prêt / ss réserve » dans le menu déroulant :

N'hésitez pas à indiquer dans la partie « commentaire interne » les éléments qui motivent votre proposition.

Vous pouvez également indiquer certaines particularités du dossier. Ces éléments peuvent être déterminants dans la prise de décision par les membres de la commission.

Les commentaires internes apparaissent sur la fiche de synthèses, pas sur les notifications.

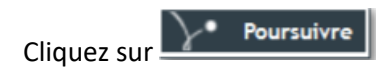

Sur l'écran suivant, sélectionnez « demande de maintien » :

| 🔒 SÉLEC     | CTION DE LA SUITE                                                     |
|-------------|-----------------------------------------------------------------------|
|             |                                                                       |
| So          | aisir une proposition                                                 |
|             | Après copie préalable de ( pour Effet le 17 Jusqu'au                  |
| $\bigcirc$  | Demande de maintien pour FSLTEST Maintien émise le 17/10/2024         |
| 0           | Sans copie préalable                                                  |
|             |                                                                       |
| O Met       | tre fin à ce jour à l'étape et ouvrir l'étape «Passage en commission» |
|             |                                                                       |
| Cliquez sur | Valider                                                               |

Dans le cadre d'un refus ou d'un ajournement, on passe directement à l'étape passage en commission.

#### 5.2 Saisir une proposition

#### 5.2.1 Détaillez la proposition

Vous allez maintenant saisir votre proposition financière, la manière dont vous allez répartir le montant total de l'aide à accorder, entre subvention et prêt.

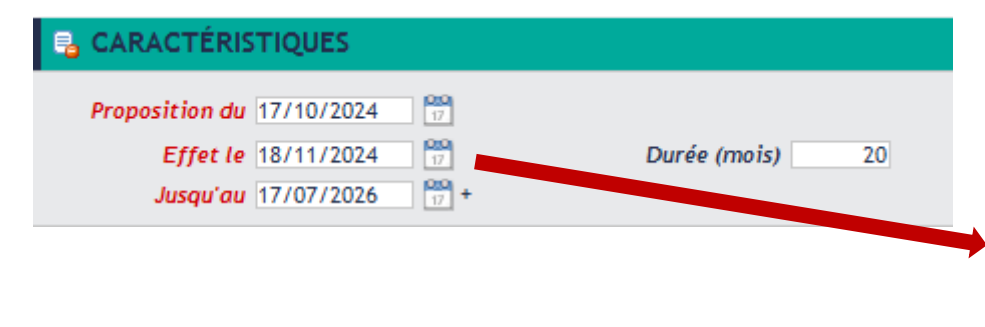

Attention, dans un premier temps, les champs sont automatiquement renseignés par la proposition du travailleur social que vous avez saisie à l'étape Instruction.

#### Si votre proposition est différente, modifiez les champs.

*Effet le* : Date de la commission à laquelle vous allez inscrire le dossier.

*Durée* : nombre de mensualités du prêt. S'il n'y a pas de prêt, ne rien inscrire.

Le champ « *jusqu'au* » est <u>renseigné automatiquement</u> selon la durée choisie.

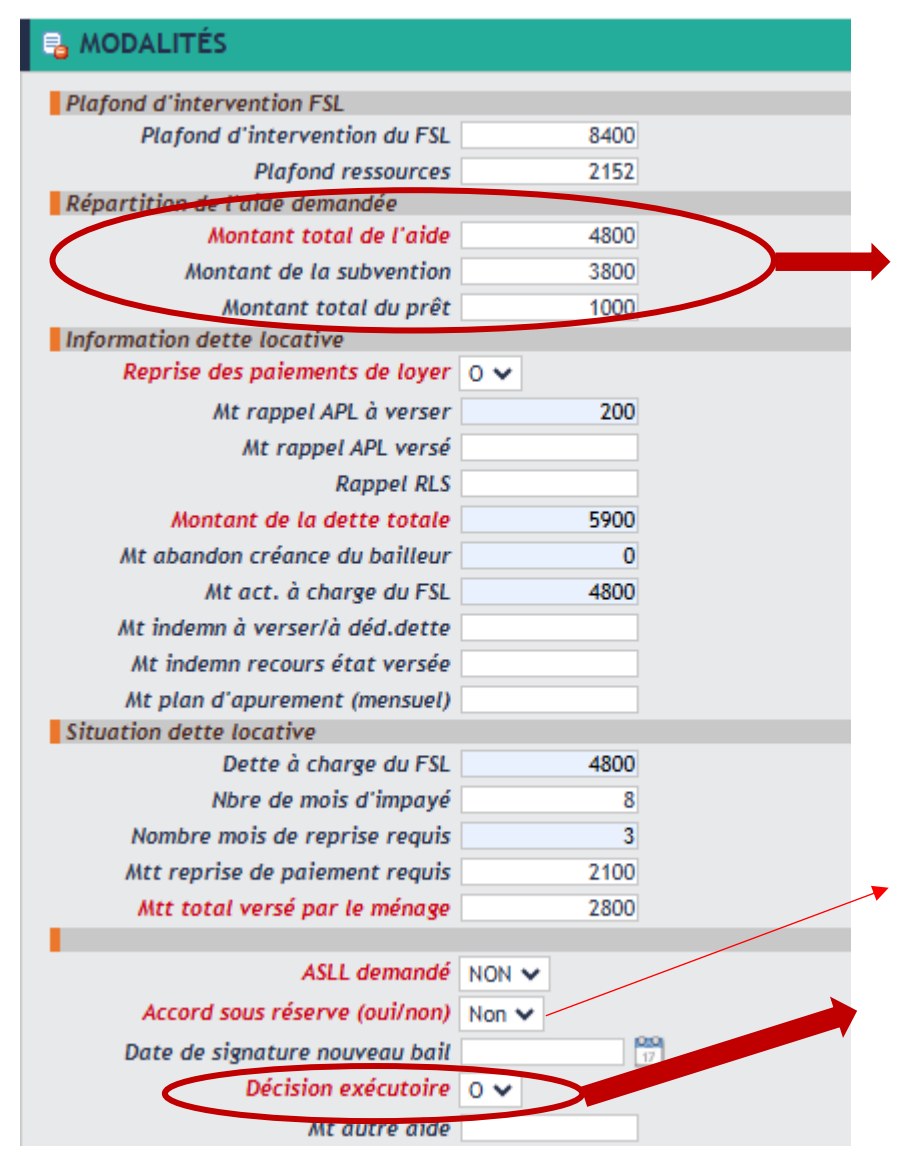

**Répartition de l'aide** : détaillez le montant de la subvention et du prêt, leur somme doit être égale au montant total de l'aide.

#### *Ces 2 lignes n'existent pas si la proposition est un accord subvention totale.*

Indiquez s'il s'agit d'un accord sous réserve. Dans notre exemple, il s'agit d'un accord avec prêt sans réserve

*Décision exécutoire :* sélectionnez « oui » ou « non » selon le type de réponse proposé. Dans notre exemple, il s'agit d'un accord avec prêt, <u>la décision est</u> <u>exécutoire</u>.

#### 5.2.2 Saisir un destinataire financier

Vous devez ensuite renseigner le destinataire de l'aide financière. Pour les aides au maintien, l'aide est toujours versée au bailleur :

| BESTINATAIRE FINANCIER                                                                                  |                                                                                                    | $\geq$                                                                                     | •                                 |
|----------------------------------------------------------------------------------------------------|----------------------------------------------------------------------------------------------------|--------------------------------------------------------------------------------------------|-----------------------------------|
| Tiers                                                                                                   |                                                                                                    |                                                                                            | Cliquez sur le 🤨.                 |
| Dans le moteur de recherche, saisissez le nom du                                                        | ı bailleur suivi d'un « * » puis cliquez sur 💦 🔭 Rec                                                    | hercher                                                                                    |                                   |
| SCRITÈRES DE RECHERCHE                                                                                  |                                                                                                    |                                                                                            |                                   |
| Libellé du tiers SEINE SAINT DENIS HAB                                                                  | ITAT*                                                                                                   |                                                                                            |                                   |
| Ville                                                                                                   |                                                                                                    |                                                                                            |                                   |
| Identifiant IODAS                                                                                       |                                                                                                    |                                                                                            |                                   |
| Identifiant ADELI                                                                                       |                                                                                                    |                                                                                            |                                   |
| Identifiant RAMSESE                                                                                     |                                                                                                    |                                                                                            |                                   |
|                                                                                                    |                                                                                                    |                                                                                            |                                   |
| Sélectionnez le bon bailleur dans la liste. Afin de                                                     | renseigner automatiquement, cliquez sur la troisièr                                                     | ne flèche verte à côté du RIB.                                                             |                                   |
| OFFICE PUBLIC D'HABITAT SEINE SAINT DENIS HABITAT                                                       | OFFICE PUBLIC D'HABITAT SEINE SAINT DENIS HABITAT                                                       | FSL - Virement FR 88 2004                                                                  | 1000010903230C02075               |
| Le mode de paiement doit toujours êt                                                                    | tre FSL-Virement quand l'aide au mainti                                                                 | en est versée au bailleur.                                                                 |                                   |
| N'utilisez pas les deux premières flèches pour sai<br>dans IODAS. L'enregistrement des bailleurs se fai | sir manuellement le RIB. Le destinataire financier e<br>t au niveau du département et se demande par ma | st le bailleur, celui-ci doit être au pre<br>il via <u>assistancefsl@seinesaintdenis</u> . | éalable enregistré<br>. <u>fr</u> |
| Cliquez sur Poursuivre                                                                                  |                                                                                                    |                                                                                            |                                   |

Si votre proposition ne comporte pas de prêt vous pouvez mettre fin à l'étape passez à l'étape de passage en commission.

Si votre proposition comporte un prêt, vous devez le détailler.

#### 5.2.3 Détailler un prêt

Cliquez sur « détailler un prêt », puis sur Valider

| - 🔒 S | SÉLECTION DE LA SUITE                                         |
|-------|---------------------------------------------------------------|
| _     |                                                               |
|       | Saisir une proposition                                        |
|       | Après copie préalable de  ( pour Effet le 📅 Jusqu'au 📅 )      |
| 0     | Demande de maintien pour FSLTEST Maintien émise le 12/12/2024 |
| 0     | Sans copie préalable                                          |
|       |                                                               |
| 0     | Détailler la proposition de prêt                              |
|       |                                                               |

Puis, détaillez les modalités du prêt :

|         | DALITÉS                       |      |  |
|---------|-------------------------------|------|--|
| Répart  | tition de l'aide demandée     |      |  |
|         | Montant total du prêt         | 1000 |  |
|         | Montant de la mensualité      | 50   |  |
| No      | ombre de mois remboursement [ | 20   |  |
| Suivi d | lu prêt                       |      |  |
|         | Date récept. contrat prêt     | 17   |  |
|         | Date de signature du contrat  | 17   |  |

Ces informations seront complétées par le Département lors de la réception du contrat de prêt signé par le ménage.

Veuillez laisser ces cases vides.

Saisissez le destinataire financier du prêt, qui est toujours le demandeur :

| Personne 🥥                                                                                    |          |
|-----------------------------------------------------------------------------------------------|----------|
| Cliquez sur le 🥺 puis directement sur <u>Rechercher</u> (ne rien écrire dans le moteur de rec | cherche) |

#### Si le RIB a été saisi préalablement :

Si le RIB du demandeur existe déjà, cliquez sur la troisième flèche verte et le RIB va se compléter automatiquement :

| Ę    | 🗧 RÉSULTATS DE LA RECHERCHE (1) |   |                  |   |                             |   |                    |              |                                         |
|------|---------------------------------|---|------------------|---|-----------------------------|---|--------------------|--------------|-----------------------------------------|
|      |                                 |   | Nom Prénom       |   | Identité du tiers comptable |   | A Mode de paiement | RIB          |                                         |
|      | •                               | 8 | FSLTEST Maintien | ۵ | Monsieur FSLTEST Maintien   | ۲ | FSL Prélèvement    | FR 76 000000 | 000000000000000000000000000000000000000 |
| Clio | Cliquez sur Poursuivre          |   |                  |   |                             |   |                    |              |                                         |

#### Si le RIB n'a pas été saisi préalablement :

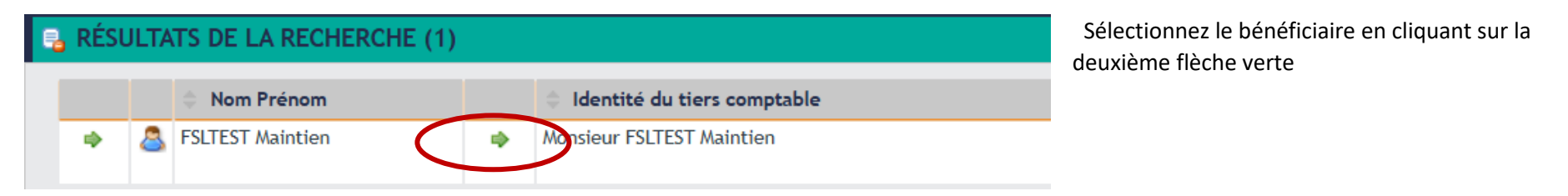

Puis, complétez manuellement leur RIB en faisant attention de suivre ce format :

|                 |                                     |                                                               | RELEVE                 | D'IDENTITE BAI | NCAIRE                                                         |
|-----------------|-------------------------------------|---------------------------------------------------------------|------------------------|----------------|----------------------------------------------------------------|
| Identifia       | nt national de co                   | ompte bancaire - RIB                                          |                        |                |                                                                |
| Banque<br>30066 | e Guichet<br>10781                  | N° compte<br>000200076803                                     | Clé<br>18              | Devise         | Domiciliation<br>CIC PARIS JAURES                              |
| Identifia       | IBAN (International<br>BAN (Interna | de compte bancaire<br>ational Bank Account  <br>001 1100 0200 | Number)<br><b>7680</b> | 344            | BIC (Bank Identifier Code)<br>CMCIFRPP                         |
| Doi<br>CIC      | miciliation                         | Clé IBAN<br>S                                                 |                        |                | Titulaire du compte (Account Owner)<br>MLE MARIE-FRANCE DURAND |
| 125             | AVENUE JEAN                         | N JAURES                                                      |                        |                | 67 RUE DE CLICHY                                               |

#### DESTINATAIRE FINANCIER

| Personne FSLTEST Maintien 12/12/1980                                                                                                    |                                                                    |
|----------------------------------------------------------------------------------------------------|--------------------------------------------------------------------|
| Tiers comptable                                                                                                    |                                                                    |
| Monsieur FSLTEST Maintien                                                                                                    | Mode de paiement : toujours                                        |
| Créancier Débiteur Créancier et Débiteur Référence GFD                                                                                                    | selectionnez FSL- prelevement                                      |
| Destinataire débiteur                                                                                                    | pour les prêts.                                                    |
| Moyen de paiement                                                                                                    | Remplissez l'IBAN suivant ce                                       |
| Mode de paiement FSL Prélèvement  V                                                                                                    | format.                                                            |
| Code Pays         FR         Cle IBAN         76         BIC           IBAN         1027         8001         1100         0200         7680         344         6 | Attention de ne pas renseigner<br>deux fois le Code Pays et la clé |
| Domiciliation<br>Intitulé<br>Destinataire créancier                                                                                                    | Il n'est pas obligatoire de remplir le BIC.                        |

La bonne saisie du RIB est indispensable à la mise en paiement des aides. Le service payeur se base sur les informations que vous saisissez. Celles-ci doivent être conformes à celles du RIB du dossier. Vous pouvez vérifier que le RIB est bien saisi lors de la vérification du PV.

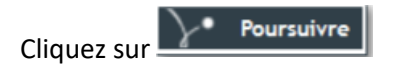

Sur l'écran suivant, sélectionnez « Mettre fin à ce jour à l'étape et ouvrir l'étape Passage en commission » :

| Ę    | SÉ                                                                       | LECTION DE LA SUITE                                           |  |  |
|------|--------------------------------------------------------------------------|---------------------------------------------------------------|--|--|
|      |                                                                          | Saisir une proposition                                        |  |  |
|      |                                                                          | Après copie préalable de ( pour Effet le 📅 Jusqu'au 📅 )       |  |  |
|      | 0                                                                        | Demande de maintien pour FSLTEST Maintien émise le 30/10/2024 |  |  |
|      | 0                                                                        | Sans copie préalable                                          |  |  |
|      |                                                                          |                                                               |  |  |
|      | 0                                                                        | Détailler la proposition de prêt                              |  |  |
|      |                                                                          |                                                               |  |  |
| <    | Mettre fin à ce jour à l'étape et ouvrir l'étape «Passage en commission» |                                                               |  |  |
| Clic | Cliquez sur Valider                                                      |                                                               |  |  |

# 6. Passage en commission

#### 6.1 Inscription à une commission

Passez votre souris sur le menu déroulant noir « Etape passage en commission » et cliquez sur « inscrire à une commission » :

| Dossier FSL 513924 au nom de FSLTEST Maintien 12/<br>Procédure Demande de renouvellement d'accompagi | ≫ Etape Passage en commission ▼ Inscrire à Commission |
|----------------------------------------------------------------------------------------------------|-------------------------------------------------------|
| CARACTERISTIQUES/REFERENT                                                                            | Ouvrir l'étape Décision                               |

#### Renseignez les champs en suivant l'exemple :

| Inscrire à Commission     |                                                        |                                                                                                    |
|---------------------------|--------------------------------------------------------|----------------------------------------------------------------------------------------------------|
|                           |                                                        | $\succ$                                                                                                    |
| En date du 2              | 22/10/2024                                             |                                                                                                    |
| Instance                  | Commission Locale de formation V                       | Réunion du 25/10/2024 09h00 🥥 🥥                                                                                                    |
| Horaires                  |                                                        |                                                                                                    |
| Début de la réunion       |                                                        | Fin de la réunion                                                                                                    |
| N° ordre du dossier       |                                                        | 🗌 Dossier examiné                                                                                                    |
| S'appliquer à             |                                                        |                                                                                                    |
| Réponse proposée Accord d | de Instructeur/secrétaire le 17/10/2024 sur demande de | e maintien                                                                                                    |
| - Sélectionnez, dans      | la liste, votre Commission                             | Cliquez sur<br>et sélectionnez dans la liste la date<br>et l'heure de la commission à laquelle vous<br>souhaitez inscrire votre demande. |
| iquez sur                 |                                                        |                                                                                                    |

#### 6.2 Conviez un professionnel

| Un menu déroulant noir                                                    | z votre souris dessus et cliquez sur <b>« conviez un professionnel »</b>                                                    |
|---------------------------------------------------------------------------|----------------------------------------------------------------------------------------------------|
| Tapez votre nom dans la barre de recherche :                              | Sélectionnez votre nom, celui-ci apparait ensuite sous les dates de la                                                      |
|                                                                           | commission :                                                                                                    |
| Convier un professionnel - Sélection du professionnel                     |                                                                                                    |
| 🔒 CRITÈRES DE RECHERCHE                                                   | En date du 22/10/2024                                                                                                    |
|                                                                           | Instance Commission Locale de formation V Réunion de                                                                        |
| Nom Prénom                                                                | Horaires                                                                                                    |
| UT de rattachement 🗸 🗸                                                    | Début de la réunion 09h00 Fin de la réunio                                                                                  |
|                                                                           | N' ordre du dossier                                                                                                    |
|                                                                           | S'appliquer à                                                                                                    |
|                                                                           | Réponse proposée Accord de Instructeur/secrétaire le 17/10/2024 sur demande de maintien                                     |
|                                                                           |                                                                                                    |
|                                                                           | Nom Présentateur                                                                                                    |
| •                                                                         | ROMERO BLANCO Carolina     Oui                                                                                              |
|                                                                           |                                                                                                    |
|                                                                           | Vous devez sélectionnez OUI pour le champ « présentateur ». Sinon votre nom n'apparaîtra pas dans le tableau de l'instance. |
| Cliquez sur Poursuivre et sélectionnez « Mettre fin à ce jour à l'étape e | et ouvrir l'étape Décision et suivi »                                                                                       |

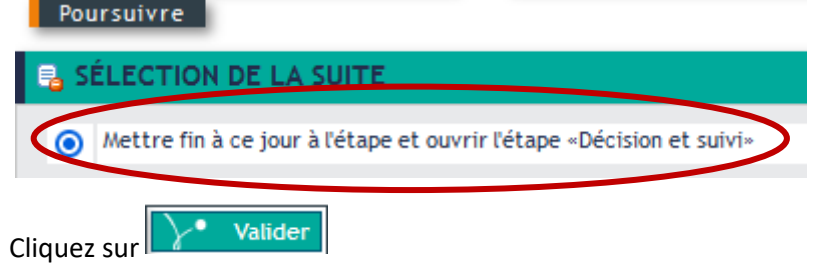

#### 6.3 Fin de l'instruction

L'instruction de votre demande de maintien s'arrête à ce stade. Sur la gauche de l'écran le menu IODAS doit ressembler à ceci :

| Dossier FSL 513924 au nom de FSLTEST Maintien 12/<br>Procédure Demande de maintien au logement (17/10 |                                                                                                    |  |  |
|----------------------------------------------------------------------------------------------------|----------------------------------------------------------------------------------------------------|--|--|
| ■ 0<br>■ 0<br>■ F                                                                                     | CARACTERISTIQUES/REFERENT<br>PERSONNES                                                                                                    |  |  |
| E                                                                                                    | TAPES EN COURS                                                                                                    |  |  |
|                                                                                                    | ÉCISION ET SUIVI (22/10/2024-) PAR TESTFSL003 MUNIC GESTIO                                                                                                    |  |  |
| E                                                                                                    | TAPES FINIES                                                                                                    |  |  |
|                                                                                                    | NSTRUCTION DE LA DEMANDE (17/10/2024-17/10/2024) PAR TES<br>Demande de maintien pour FSLTEST Maintien émise le 17/10/20<br>PIÈCES MANQUANTES (MAINTIEN) (17/10/2024-17/10/2024) A<br>Situation financière FSL au 17/10/2024 pour FSLTEST Maintien<br>Information logement (maint.) au 17/10/2024 pour FSLTEST                                                                         |  |  |
| ₽, V<br>₽, <i>V</i>                                                                                   | A Revere complementaire maintien au 17/10/2024 pour FSLTEST<br>A LIDATION A DMINISTRATIVE (17/10/2024-22/10/2024) PAR TEST<br>Réponse proposée Accord de Instructeur/secrétaire le 17/10.<br>Proposition de maintien (18/10/2024-18/10/2024+) pour FSL<br>A SSA GE EN COMMISSION (22/10/2024-22/10/2024) PAR TESTFSL<br>Inscription à la réunion du 25/10/2024 Commission Locale de f |  |  |

A ce stade, avant d'imprimer la fiche de synthèse, vérifiez que vous avez bien fait les modifications d'adresse si nécessaire et renseigné le matricule CAF du demandeur dans son dossier.

# 7. Editer la fiche de synthèse

a. Cliquez sur « Rechercher une instance » :

|                                    |                  | TODAS                                                                               | Į |
|------------------------------------|------------------|-------------------------------------------------------------------------------------|---|
| Usagers                            |                  |                                                                                     |   |
| Rechercher une personne/un dossier | Créer un dossier | Rechercher un dossier papier/GED Rechercher une instance Accès GED V2 Autres outils |   |
|                                    |                  |                                                                                     |   |

b. Dans « type d'instance », sélectionnez « Commission » :

| Rechercher une instance      |              |  |  |  |
|------------------------------|--------------|--|--|--|
|                              |              |  |  |  |
| Type d'instance Commission V | Active Oui 🗸 |  |  |  |
| Cliquez sur Rechercher       |              |  |  |  |

c. Sélectionnez la commission souhaitée en cliquant sur son nom (« départementale des aides pour les Maintiens ») :

| Ę | B RÉSULTATS DE LA RECHERCHE (38)    |                                      |  |  |
|---|-------------------------------------|--------------------------------------|--|--|
|   |                                     | Gestionnaire                         |  |  |
|   | Locale de Tremblay en France        | TREMBLAY EN FRANCE COMMISSION LOCALE |  |  |
|   | Locale de Villemomble               | BENBOUAZIZ Méline                    |  |  |
|   | Locale de Villepinte                | VILLEPINTE COMMISSION LOCALE         |  |  |
|   | Locale de Villetaneuse              | VILLETANEUSE COMMISSION LOCALE       |  |  |
|   | Locale d'Epinay sur Seine           | EPINAY SUR SEINE COMMISSION          |  |  |
|   | Locale des Lilas                    | DES LILAS COMMISSION LOCALE          |  |  |
|   | Locale <u>du Pré Saint Ger</u> vais | PRE SAINT GERVAIS COMMISSION LOCALE  |  |  |
| < | test locale de formation            | MONSEU Martine                       |  |  |
|   |                                     | 😢 🕙 Page 4 sur 4                     |  |  |

#### d. Cliquez sur la date de commission souhaitée :

| RÉUNIONS        |                |  |  |
|-----------------|----------------|--|--|
| Date de réunion | Heure de début |  |  |
| 18/10/2024      | 09h00          |  |  |
| 26/09/2023      | 08h30          |  |  |
| 19/09/2019      | 15h00          |  |  |
| 10/10/2018      | 14h00          |  |  |
|                 | ÉUNIONS        |  |  |

e. Passez votre souris sur le menu déroulant noir correspondant à la date de votre commission et cliquez sur « Editer un état de gestion de la réunion » :

| Commission Locale de formation ▼                   | → Réunion du 18/10/2024 à 09h00 ▼ Dossiers inscrits                                                                  |
|----------------------------------------------------|----------------------------------------------------------------------------------------------------|
| CARACTÉRISTIQUES DE LA RÉU                         | NIOP<br>Retirer les membres cochés                                                                                   |
| Réunion le 18/10/<br>Nombre maximum de dossiers 10 | 2024         Enregistrer l'absence des membres cochés           0         Enregistrer la présence des membres cochés |
| Adresse                                            | Enregistrer que la réunion est annulée<br>Supprimer la réunion                                                       |
| 38 rue d                                           | e la m <mark>Editer un état de gestion de la réunion</mark><br>Editer les notifications                              |
|                                                    |                                                                                                    |

f. Cliquez sur la première flèche verte à côté de « FSL – Fiche de synthèse » :

| 🔒 RÉSULTATS DE LA RECHERCHE (3)                          |                                                             |  |  |  |
|----------------------------------------------------------|-------------------------------------------------------------|--|--|--|
|                                                          | ÷ Titre de l'édition                                        |  |  |  |
| <b></b>                                                  | SL - Fiche de synthèse                                      |  |  |  |
| FSL - Procès verbal complement pour une commission local |                                                             |  |  |  |
|                                                          | FSL - Procès verbal global/indiv. commission locale         |  |  |  |
|                                                          | FSL - Procès verbal rectificatif pour une commission locale |  |  |  |

Une barre de chargement apparait, le traitement peut prendre quelques instants :

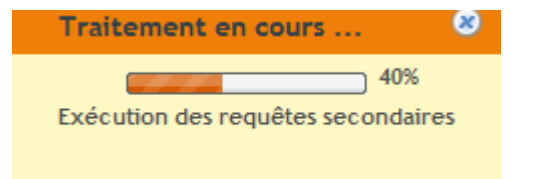

g. Ouvrir le fichier que l'on vous propose avec Microsoft Word. Toutes les fiches de synthèse des dossiers inscrits à votre commission doivent être dans votre fichier.

Avant d'imprimer vérifiez que l'ensemble des informations nécessaires figurent sur les fiches de synthèse :

- Adresses
- Bénéficiaires
- Numéro CAF
- Barème
- Nom de l'instructeur
- Cohérence entre les ressources et les charges
- Commentaires internes et externes.
- Etc.

#### ⇒ Pour rechercher et éditer une seule fiche de synthèse :

Une fois sur Word saisissez CTRL + F pour fait apparaitre l'onglet de navigation et saisissez le numéro de votre dossier :

| Navigation   |           | ××  |
|--------------|-----------|-----|
| 394874       |           | х - |
| 1 résultat   |           |     |
| Titres Pages | Résultats |     |
|              |           |     |

Word affiche automatiquement la fiche de synthèse correspondant à votre dossier.

Cliquez sur Fichier puis Imprimer (Ctrl + P) dans « Paramètres » sélectionnez « Imprimer la page active » afin de n'imprimer que la page souhaitée. :

| Imprimer                                        |                                     |  |  |  |  |
|-------------------------------------------------|-------------------------------------|--|--|--|--|
| <b>_</b>                                        | Copies : 1                          |  |  |  |  |
| Imprimer                                        |                                     |  |  |  |  |
| Impriman                                        | Imprimante <sup>0</sup>             |  |  |  |  |
| PICB72                                          | PICB725-NBVS-1301033 sur i<br>Prête |  |  |  |  |
| I                                               | Propriétés de l'imprimante          |  |  |  |  |
| Paramètres                                      |                                     |  |  |  |  |
| Imprimer la page active<br>Seulement cette page |                                     |  |  |  |  |
| Pages :                                         | <b>i</b>                            |  |  |  |  |

Cliquez sur « Imprimer ».

40

# 8. Retour de commission

#### 8.1 Validation des dossiers

a. Cliquez sur « Rechercher une instance » :

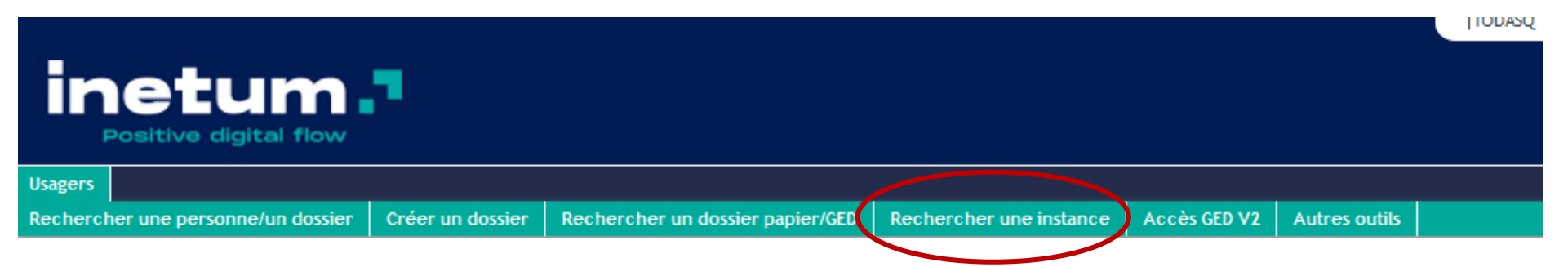

#### b. Dans « type d'instance », sélectionnez « Commission » :

| Rechercher une instance      |                                                                 |         |
|------------------------------|-----------------------------------------------------------------|---------|
| CRITÈRES DE RECHERCHE        |                                                                 |         |
| Type d'instance Commission V | Active Oui 🗸                                                    |         |
|                              | :: 🔎 Abandonner :: 🔎 Réinitialiser les critères 🏹 Rechercher :: |         |
|                              |                                                                 | Cliquez |

c. Sélectionnez la commission souhaitée en cliquant sur son nom :

| Ę           | 🔒 RÉSULTATS DE LA RECHERCHE (38) |                                    |  |  |  |
|-------------|----------------------------------|------------------------------------|--|--|--|
|             |                                  | Gestionnaire                       |  |  |  |
| C<br>F<br>L | Commision des Impayés            | MONSEU Martine                     |  |  |  |
|             | départementale des aides         | CORTES LEONOR                      |  |  |  |
|             | FSL                              | DEMBELE Aissata                    |  |  |  |
|             | Locale d'Aubervilliers           | AUBERVILLIERS COMMISSION LOCALE    |  |  |  |
|             | Locale d'Aulnay sous bois        | AULNAY SOUS BOIS COMMISSION LOCALE |  |  |  |

d. Cliquez sur la date de commission souhaitée :

>>> Commission Départementale des Aides & des Recours ▼

| Ę | 🔒 RÉUNIONS |                 |                |  |
|---|------------|-----------------|----------------|--|
|   |            | Date de réunion | Heure de début |  |
|   |            | 24/09/2024      | 10h00          |  |
| < |            | 24/09/2024      | 10h30          |  |
|   |            | 24/09/2024      | 11h00          |  |
|   |            | 24/09/2024      | 13h30          |  |
|   |            | 24/09/2024      | 14h30          |  |

e. Passez votre souris sur « Réunion du ...... » et cliquez sur « Dossiers inscrits » :

| >> Commissio   | n Départementale des                            | s Aides & des Reco                  | urs ▼ ); Réunion du 24/09/2024 à 11h00 ▼                                                                                                    |        |
|----------------|-------------------------------------------------|-------------------------------------|----------------------------------------------------------------------------------------------------|--------|
|                | FÉRISTIQUES DE LA I                             | RÉUNION                             |                                                                                                    |        |
| Nombre m       | Réunion le 24/<br>aximum de dossiers            | /09/2024 17<br>110                  | Heure de début     11     00     Heure de fin       Nombre de dossiers     9     Annulé                                                          | e 🗌 🕑  |
| Cet écran vo   | us permet de conn                               | naître le nombre                    | e de dossiers inscrits à cette commission.                                                                                                    |        |
| f. Passez votr | re souris sur « <b>Dos</b><br>sion Départements | siers inscrits »<br>ale des Aides & | et cliquez sur « Eléments soumis à l'instance » :<br>des Recours V >> Réunion du 19/10/2021 à 13h30 V >> Dossiers inscrits V                     |        |
| Le dessier es  | t alors considéré s                             |                                     |                                                                                                    |        |
| >> Commissio   | n Locale de formation                           | ▼ Réunion d                         | u 25/10/2024 à 09h00 ▼ >> Dossiers inscrits ▼ >> Eléments soumis à l'instance ▼                                                                  | -      |
| 🔒 ELÉMEN       | TS SOUMIS À L'INSTA                             | NCE                                 |                                                                                                    |        |
| 🔶 Tra          | ité Nom d'usage<br>Prénom                       | Bénéficiaire                        |                                                                                                    |        |
| Non            | FSLTEST Maintien<br>12/12/1980                  | FSLTEST<br>Maintien                 | Réponse "Accord" proposée le 17/10/2024 par Instructeur/secrétaire en réponse à la demande de maintien pour FSLTEST Maintien émise le 17/10/2024 | 513924 |

h. Passez votre souris sur « Eléments soumis à l'instance » et cliquez sur « saisir la réponse décidée pour l'élément coché » :

| » | Com  | nmission L          | ocale de formation ▼           | >> Réunion du       | u 25/10/2024 à 09h00 ▼ >>> Dossiers inscrits ▼ >>< Eléments soumis à l'instance ▼                                                                   |         |
|---|------|---------------------|--------------------------------|---------------------|----------------------------------------------------------------------------------------------------|---------|
|   | , EL | ÉMENTS              | SOUMIS À L'INSTANCI            | E                   |                                                                                                    |         |
|   |      | ¢ <sup>Traité</sup> | Nom d'usage<br>Prénom          | 🔶 Bénéficiaire      |                                                                                                    | Dossier |
|   | 0    | Non                 | FSLTEST Maintien<br>12/12/1980 | FSLTEST<br>Maintien | Réponse "Accord" proposée le 17/10/2024 par Instructeur/secrétaire en réponse à la demande de maintien pour FSLTEST Maintien émise le<br>17/10/2024 | 513924  |

i. Vous accédez ainsi à la procédure en passant par l'instance.

Vous êtes directement positionné à l'étape « décision et suivi ». La réponse affichée est celle que vous avez proposée lors de l'étape « validation administrative ».

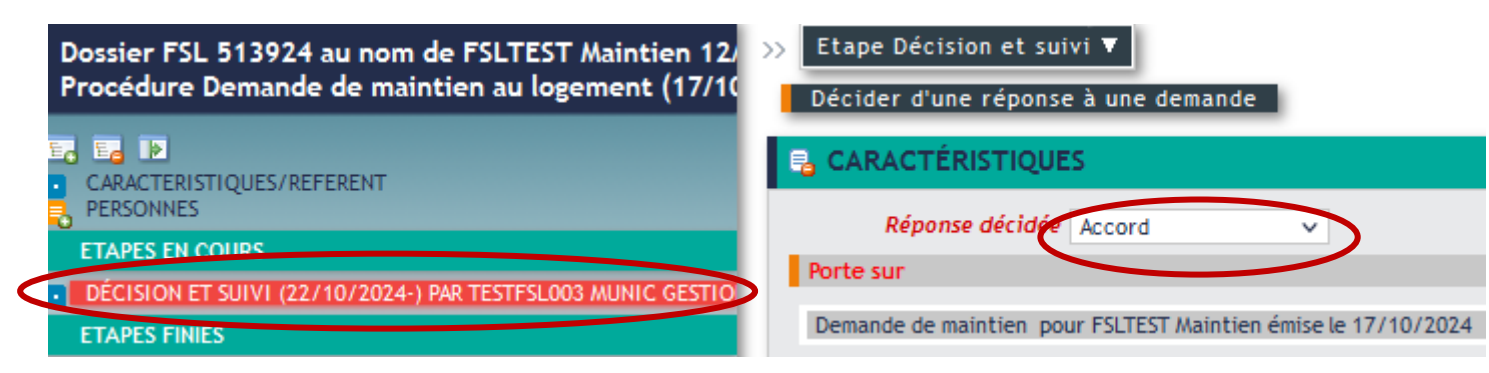

j. Saisir ici la décision prise par la commission.

Si la commission a confirmé votre proposition, cliquez sur

Si la commission a pris une décision différente, effectuez le changement en utilisant le menu déroulant puis cliquez sur

Poursuivre

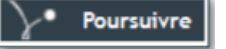

Dans les deux cas, ajoutez les commentaires ou préconisations qu'a pu émettre la commission.

k. Sélectionnez « proposition de maintien ».

IODAS reprend alors automatiquement les éléments de votre proposition.

| Pou        | rsuivre                                                                                    |
|------------|--------------------------------------------------------------------------------------------|
| 🔒 SÉ       | LECTION DE LA SUITE                                                                        |
|            | Saisir une décision                                                                        |
|            | Après copie préalable de  ( pour Effet le 📅 Jusqu'au 📅 )                                   |
| 0          | Demande de maintien pour ESLTEST Maintien émise le 17/10/2024                              |
| $\bigcirc$ | Proposition de maintien (18/10/2024-18/10/2024+) pour FSLTEST Maintien émise le 17/10/2024 |
| 0          | Sans copie prealable                                                                       |
| Cliquez s  | sur Valider                                                                                |

En cas d'erreur, annuler la décision dans le dossier et reprenez l'étape de retour de commission du début

I. Vérifiez les éléments de votre décision.

| 📑 MODALITÉS                    |           | Effectuez les changements si nécessaires. La commission peut modifier la répartition financière de l'aide |
|--------------------------------|-----------|----------------------------------------------------------------------------------------------------|
| Plafond d'intervention FSL     |           |                                                                                                    |
| Plafond d'intervention du FSL  |           |                                                                                                    |
| Plafond ressources             |           |                                                                                                    |
| Répartition de l'aide demandée |           |                                                                                                    |
| Montant total de l'aide        | 4 800,00  |                                                                                                    |
| Montant de la subvention       | 3 800,00  | Dans cet exemple, il y a un pret de 1 000€.                                                               |
| Information dette locative     |           |                                                                                                    |
| Reprise des paiements de loyer | 0 ~       |                                                                                                    |
| Mt rappel APL à verser         | 200,00    |                                                                                                    |
| Mt rappel APL versé            |           |                                                                                                    |
| Rappel RLS                     |           |                                                                                                    |
| Montant de la dette totale     | 5 900,00  |                                                                                                    |
| Mt abandon créance du bailleur | 0,00      |                                                                                                    |
| Mtt total versé par le ménage  | 900,00    |                                                                                                    |
| Mt act. à charge du FSL        | 4 800,00  |                                                                                                    |
| Mt indemn à verser/à déd.dette |           |                                                                                                    |
| Mt indemn recours état versée  |           |                                                                                                    |
| Mt plan d'apurement (mensuel)  | 300,00    |                                                                                                    |
| Situation dette locative       |           |                                                                                                    |
| Dette à charge du FSL          | 4 800,00  |                                                                                                    |
| Nbre de mois d'impayé          |           |                                                                                                    |
| Mtt reprise de paiement requis |           |                                                                                                    |
|                                |           |                                                                                                    |
| ASLL demandé                   | NON 🗸     |                                                                                                    |
| Date effectivité décis. exécut | 030<br>17 |                                                                                                    |
| Date de signature nouveau bail | 17        | Poursuivre     Poursuivre                                                                                 |
| Décision exécutoire            |           | Cliquez sur, JAMAIS sur                                                                                   |
| Mt autre aide                  |           |                                                                                                    |
|                                |           |                                                                                                    |
|                                |           |                                                                                                    |

m. A ce stade, sélectionnez « mettre fin à ce jour à l'étape » :

| Po         | ursuivre                                                                                |             |        |
|------------|-----------------------------------------------------------------------------------------|-------------|--------|
| <b>-</b>   | ÉLECTION DE LA SUITE                                                                    |             |        |
|            | Saisir une décision                                                                     |             |        |
|            | Après copie préalable de  ( pour Effet le 📅 Jusqu'au 📆                                  | J           |        |
| 0          | Demande de maintien pour FSLTEST Maintien émise le 17/10/2024                           |             |        |
| 0          | Proposition de maintien (18/10/2024-18/10/2024+) pour FSLTEST Maintien émise le 17/10/2 | 8           |        |
| 0          | Sans copie préalable                                                                    |             |        |
|            |                                                                                         |             |        |
| $\bigcirc$ | Mettre fin à ce jour à l'étape                                                          |             |        |
| 0          | Mettre fin a ce jour à l'étape et ouvrir l'étape «Nouvelle instruction»                 |             |        |
| 0          | Mettre fin à ce jour à l'étape et ouvrir l'étape «Transmission CAF»                     | Cliquez sur | Valide |

Une fois le dossier validé, l'ensemble des étapes doivent apparaître dans « étapes finies » :

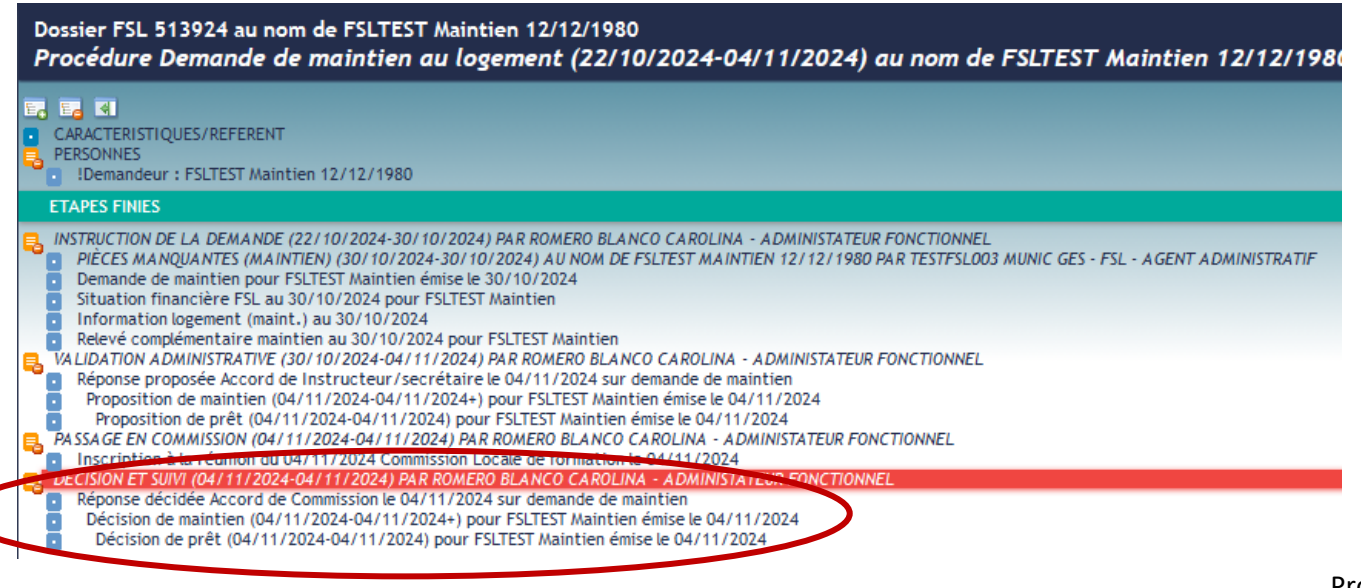

n. Retournez dans l'instance, le dossier apparaît comme « traité » :

| / |   | 🗢 Tra | ité | Nom d'usage Prénom | Bénéficiaire |
|---|---|-------|-----|--------------------|--------------|
|   | ۲ | Oui   |     |                    |              |

Une fois l'ensemble des dossiers inscrits traités (validés), vous pouvez passer à la vérification des procès-verbaux et à l'édition des notifications.

#### 8.2 Vérification des Procès-Verbaux et édition des notifications

#### 8.2.1 Vérification des Procès-verbaux

a. Retournez dans Instance et sélectionnez la commission « traitée ». (cf. Retour de commission> Validation des dossiers)

b. Passez votre souris sur le menu déroulant noir et cliquez sur « Editer les notifications » :

#### Réunion du 30/11/2021 à 10h30 🔻

c. Vous accédez ainsi à la liste des notifications.

- Commencer par télécharger les procès-verbaux en cliquant sur la flèche verte :

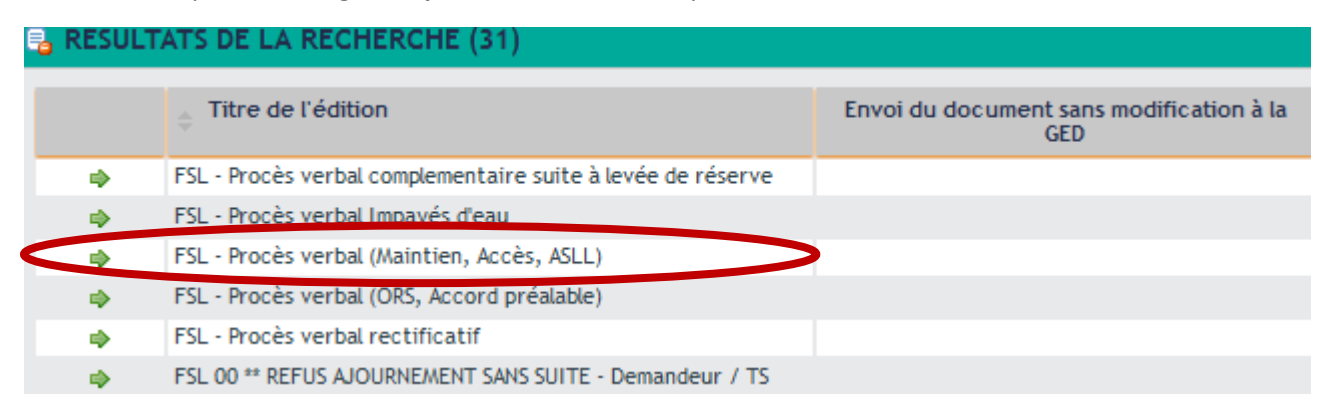

Il est conseillé de vérifier l'exactitude des procès-verbaux avant de demander la validation de la commission au Département.

Si les informations contenues dans les PV sont erronées, vous retrouverez les mêmes erreurs dans les courriers.

Une fois les PV vérifiés, un mail doit être adressé à assistancefsl@seinesaintdenis.fr pour que les PV soient validés par le département.

#### 8.2.2 Edition des notifications

Après validation de votre commission par le département : mail de validation d'assistancefsl@seinesaintdenis.fr avec les PV signés par le SSOLOG, vous pouvez éditer les notifications :

Vous devez sélectionner celles qui correspondent à la procédure que vous traitez et à la nature de la décision prise lors de la commission :

Pour éditer toutes les notifications d'accord (en subvention, avec prêt et/ou sous réserve) et les contrats de prêt, sélectionnez :

SL- Notif Maintien/Dette Anc ACCORD- Ddeur/TS/ Autres Dests

Pour éditer les notifications de refus, ajournements, sans suite, sélectionnez :

#### IN FSL- Notif Refus / Ajournement / Sans suite

Quelle que soit la décision, IODAS génère une notification pour le demandeur et pour le travailleur social. Dans le cadre du maintien, une notification est également générée pour le bailleur.

Vous aurez donc trois notifications pour chaque demande.

# Annexes Procédure d'expulsion

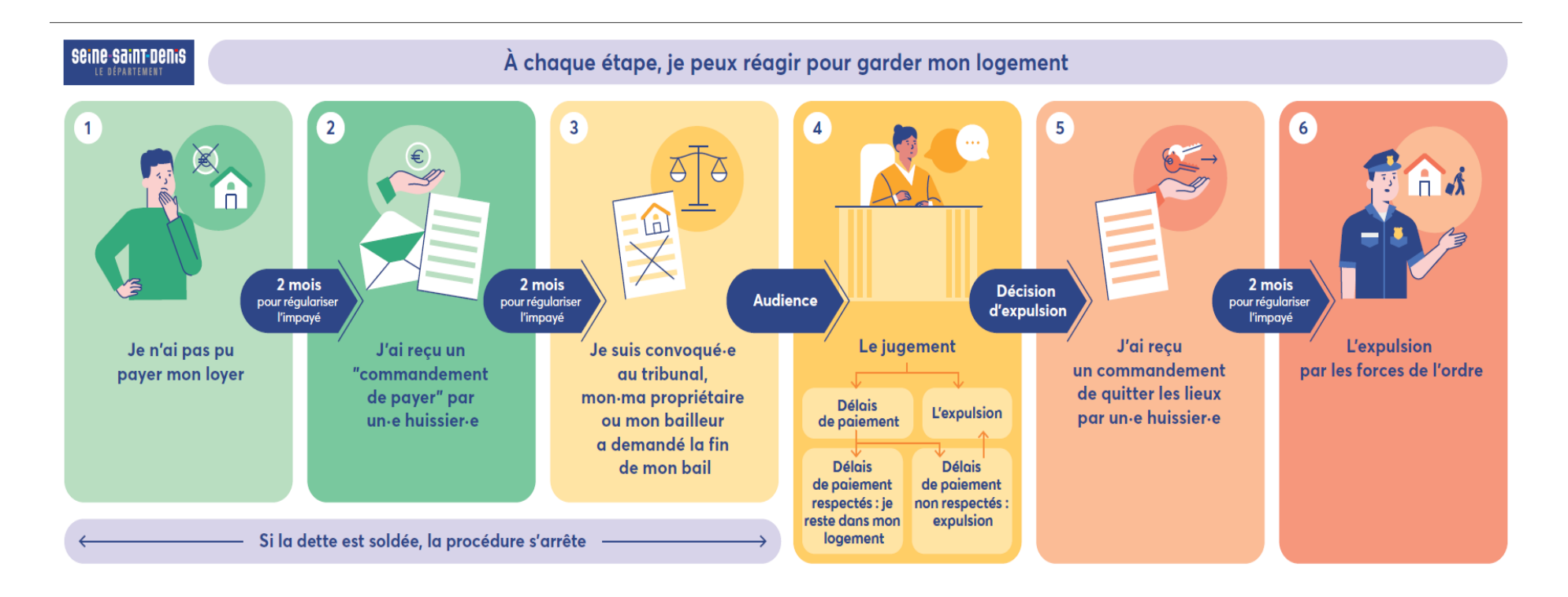